#### <u>こちらのガイドは、91日以上のプログラムで</u> フランスの教育機関に留学される方のためのものです。

例)語学留学、音楽留学、専門分野留学、博士課程など

交換留学生として留学する場合は、<u>こちら</u>のページを参照してください。

« Etudes en France »の手続きは、
 学生ビザを申請する前に行う手続きとして義務付けられています。
 ビザ申請に関する情報はフランス大使館のページからご確認ください。

手続きは大きく分けて3段階あります。

1. « Etudes en France » からアカウントを作成し、オンラインフォームを入力する

2. 手続き料金の振込みを済ませ、Campus France の面接を予約する

3. Campus Franceでのオンライン面接を終えた後、 フランス大使館ビザセクションにてビザ申請を行う

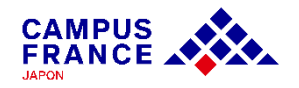

2025年4月2日(水)より、Etudes en Franceの手続きにおける面接を オンライン実施に全面移行することになりました。

①Etudes en Franceオンラインフォームが認証されたら、 手続き料金を支払い、手続料金受領通知がきたら、面接予約を取る。

②メッセージ「面接予約のご案内」にあるZOOMのリンクを確認する。

③面接予定日までに到着するよう、原本確認のための書類を郵送する。 ※最終学歴の証明書と留学先の受入許可証の原本を<mark>返送用レターパック(青)を添えて</mark> レターパック(青)で郵送する。(JPから始まるアカウント番号を明記)

④通信環境の良く、公共スペースではない、静かな場所でオンライン面接を受ける。 ※カフェや公園などから接続することは控えてください。

⑤France-Visasに登録後、ビザ申請予約日にフランス大使館でビザを申請する。

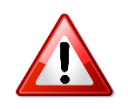

③のステップは2025年6月5日より基本的に全面廃止となりました。 (ご提出いただいた書類に不鮮明な点がある場合は、別途原本確認をお願い する場合があります。予めご了承ください。)

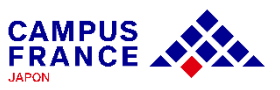

### <u>オンラインフォームに添付する書類について</u>

#### ✔ 証明写真

- ✓ パスポート
- ✓ 最終学歴の証明書(現在在学中の場合は在学証明書)※POPITA(コンビニ発行書類)は不可
- ✓ 最終学歴修了から1年以上経過している場合は履歴書 ※成績証明書、在職証明書は不要
- ✓ フランスの教育機関への仮登録許可書または受入許可書

#### POPITAについて

電子透かし「POPITA®」の技術により、コンビニエンスストアで印刷された各種証明書になります。 外務省や大使館では正式な書類として認められておりませんので、透かし入り用紙で発行された証明 書類を大学に発行してもらってください。

わからない場合は大学事務に直接ご連絡いただき、ご確認ください。

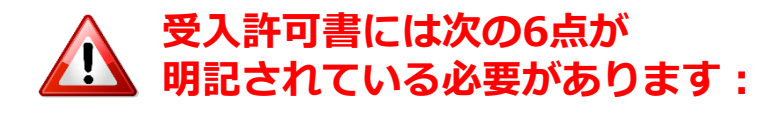

◆あなたの氏名
◆登録した教育機関の正式なレターヘッド
◆プログラムの登録期間(年度と日付)
◆週あたりの授業時間数(語学学校の場合)
◆教育機関の印鑑(直印)
◆担当者の直筆のサイン

・すべての書類はフランス語または英語のものでなければいけません。 日本語の書類は法定翻訳を準備しましょう。 フランス大使館指定の翻訳会社は<u>こちら</u>。

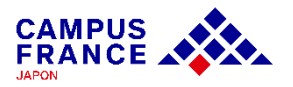

### <u>ステップ 1</u>

« Etudes en France » でアカウントを作成し、オンラインフォームを入力する

- 1. <u>www.japon.campusfrance.org</u> にアクセスします。
- 2. ページ上部「**手続き**」から 「**« Etudes en France » アカウント作成・ログイン**」 を 選択します。

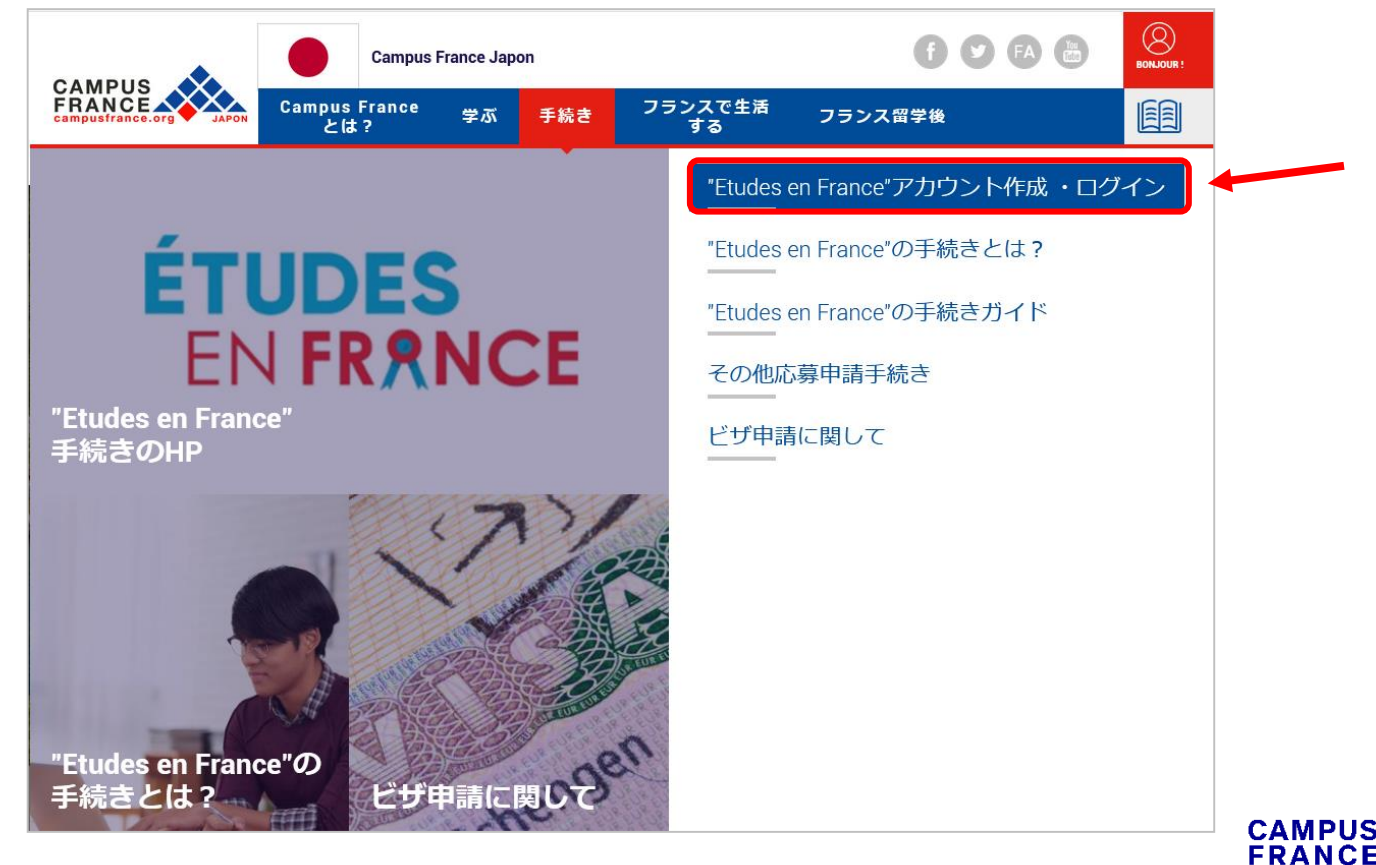

#### <u>ステップ 1</u> « Etudes en France » からアカウントを作成し、オンラインフォームを入力する

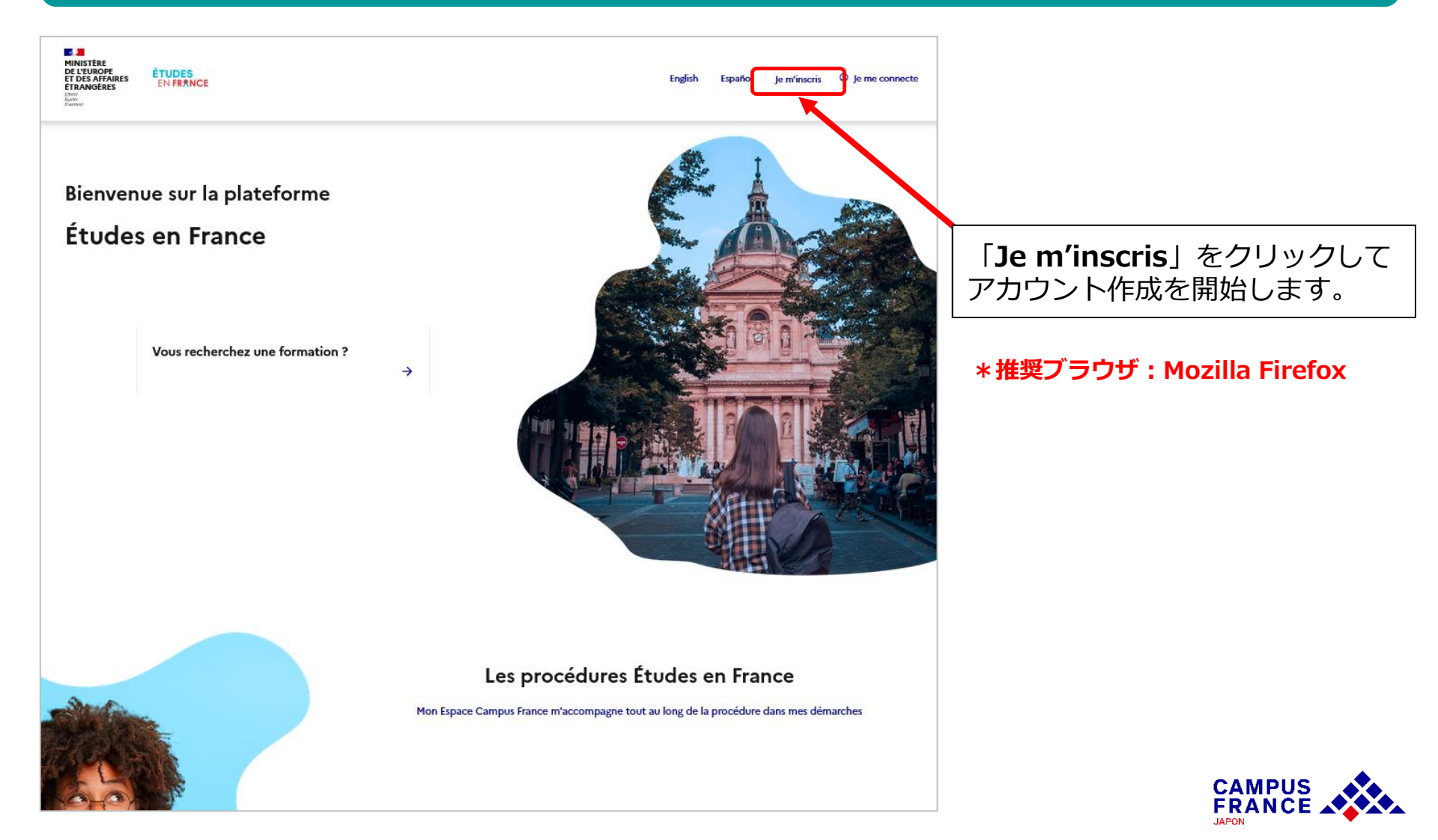

### <u>ステップ 1</u>

#### « Etudes en France » からアカウントを作成し、オンラインフォームを入力する

3. **« Espace Campus France Japon** »を選択後に表示される右上の 「日本語」をクリックし、基本情報を入力してアカウントを作成します。

| <u>トップページ</u> > <b>マイアカウントを作成する</b><br>■ アカウントを作成する                                                                                                    |                                                                     |
|----------------------------------------------------------------------------------------------------|---------------------------------------------------------------------|
| <ul> <li>(*)の記された個への入力は必須です。</li> </ul> Campus France 管轄するCampus Franceを選択 Campus France - フランス政府留学局・日本支局 *: Expace Campus France Japon  EXールアドレス このアドレスはアカウントにアクセスするIDとなり、同意の上、Campus Franceおよび出場を希望する教育機関からのメッセージを受信できます。 | 表示言語を日本語設定にした<br>場合でも、選択項目以外は、<br><u>必ず英語またはフランス語</u> で<br>ご入力ください。 |
| EXールアドレス*:<br>EXールアドレスの確認*:<br>本人確認 () (Cスポート情報)<br>注::                                                                                                    | 個人情報の使用について、                                                        |
| その他<br>入力環報をEtudes en Franceオンライン手続きに利用します。<br>France Alumni - フランス留学経験者グローバルネットワークに関する情報を受賞することに同意する<br>アカウントを作成する                                                                                                    | チェックを入れます。<br>CAMPUS                                                |

FRANCE

### <u>ステップ 1</u>

« Etudes en France » からアカウントを作成し、オンラインフォームを入力する

入力を終えると登録したメールアドレスにメールが届きます。
 メール内のリンクより、アカウントの作成を完了してください。

|                                          | トップページ > <b>アカウント</b> 作成の確認                                                                                                    |                |
|------------------------------------------|----------------------------------------------------------------------------------------------------|----------------|
|                                          | 作成の確認                                                                                                    |                |
|                                          | アカウント作成のリクエストは処理中です。<br>ご指定のアドレスに電子メールが送信されました。<br>アカウントを有効化するには、メールに記載されたリンクへのクリックが必要です。<br>24時間以内にメールが届かない場合は、Campus Franceにご連絡ください。 |                |
|                                          |                                                                                                    |                |
| Etudes e                                 | en France :アカウント作成の確認: CAMPUSさん 愛信トレイ                                                                                                  | ×              |
| <b>ne-pas-repc</b><br>To 自分 <del>、</del> | ondre.etudesenfrance@diffusion.diplomatie.gouv.fr                                                                                      | 12:01 (0 分前)   |
| CAMPUS Han                               | nako 様                                                                                                    |                |
| <sup>r</sup> Etudes en F                 | France」のアカウント作成の申請が受理されました。                                                                                                    |                |
| 以下のリンクを<br><u>http://pastel.di</u>       | をクリックし、手続きを完了させてください。<br>iplomatie.gouv.fr/etudesenfrance/dyn/public/confirmerCompte.html?ticket=5771ab84-857a-42f9-ae4                | a-85df219e2218 |
| リンクが正し、                                  | く表示されない場合、リンクをコピーし、アドレスバーに貼り付けてください。                                                                                                   |                |
| なお、このリン                                  | ンクの有効期限は48時間ですのでご注意ください。                                                                                                    |                |
| Campus Franc                             | ce - フランス政府留学局・日本支局                                                                                                    |                |
| (このメッセー                                  | ジは自動送信されています。返信できません。)                                                                                                    |                |

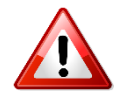

- リンクの有効期間は<u>48時間</u>です。
- 本メールが迷惑メールボックスに 届くこともあります。

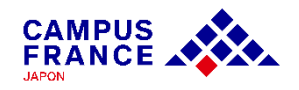

### <u>ステップ 1</u>

#### « Etudes en France » からアカウントを作成し、オンラインフォームを記入する

5. 記載された要件を満たすパスワードを設定し、アカウント作成が完了したら、 「Je me connecte」よりメールアドレス(Identifiant)とパスワード(Mot de passe)を入力し、「Connexion」をクリックしてアカウントにログインしてください。

| パスワード入力                                                                                                    |                                         |
|----------------------------------------------------------------------------------------------------|-----------------------------------------|
| アカウントの作成を確認するため、Eメールアドレスを入力し、バスワードを決定ください。                                                                                                    | Fermer ×                                |
| Eメールアドレス*:                                                                                                    | $\rightarrow$ Je me connecte            |
|                                                                                                    | Identifiant *                           |
| パスワード*:                                                                                                    | Identifiant                             |
|                                                                                                    | Mot de passe *                          |
|                                                                                                    | Mot de passe                            |
| <ul> <li>パスワードの要件:         <ul> <li>・パギリム159年報告をさとさ、                 ・パギリタトするとと、                 ・パズタキロの以上使用する。                 ・大文学を1つ以上使用する。                 ・大文学を1つ以上使用する。                 ・大文学を1つ以上使用する。                 ・大文学を1つ以上使用する。                 ・大文学を1つ以上使用する。                 ・大文学を1つ以上使用する。                 ・</li></ul></li></ul> | Connexion<br>Mot de passe oublié        |
| <ul> <li>数字を1つ以上使用する。</li> <li>特殊文字(アルファベット・数字以外)を1つ以上使用する。</li> </ul>                                                                                                    | Je m'inscris                            |
| アカウントの作成を確認する                                                                                                    |                                         |
|                                                                                                    |                                         |
| なたのアカウントは有効になりました                                                                                                    | ( ※ ログインID(メールアドレス)、<br>パスワードは大切に保管ください |
| 下のリンクをクリックすると、「Etudes en France」アプリケーションに接続できます。                                                                                                    |                                         |
| A 「Etudes on France」アプリケーションに接続する                                                                                                    |                                         |
| Codes en france」 ノンワノーンコンに 1000 mm mm mm mm mm mm mm mm mm mm mm mm                                                                                                    |                                         |
|                                                                                                    | CAMPUS                                  |

FRANCE

### <u>ステップ 1</u>

« Etudes en France » からアカウントを作成し、オンラインフォームを記入する

### 6. ページ内左上の「**受入許可を持っている**」をクリックします。

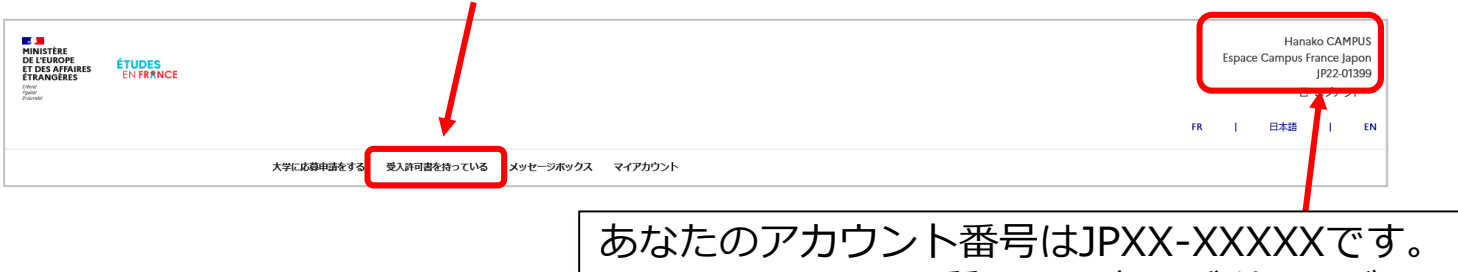

Campus Franceへ質問する際にご利用ください。

7. 次に「**オンラインフォームの入力をする**」の項目より**【個人留学】**を選択し、

|                                                                                                    | 受入許可書を持っている                      |                         |                     |                |
|----------------------------------------------------------------------------------------------------|----------------------------------|-------------------------|---------------------|----------------|
| <ul> <li>まずご自身の留学タイプを選択してください。</li> <li>受入れ先の教育機関を選択する         <ul> <li>(例:修士課程の「ログラム+語学留学)学士課程や修士課程の正規課程のプログレンカすることはできません。</li> </ul> </li> <li>選択:             <ul></ul></li></ul> | 1・オンラインフォームを入力する                 |                         | /                   |                |
| 受入れ先の教育機関を選択する         1       複数の教育機関へ留学する場合、全て入力してください。(例:修士課程のログラム+語学留学)学士課程や修士課程の正規課程のプログレンカすることはできません。         選択:         (欠換留字] 大学撤協定留学プログラム枠での留学                             | まずご自身の留学タイプを選                    | 尺してください。                |                     |                |
|                                                                                                    | 受入れ先の教育機関を選択する                   |                         |                     |                |
| 選択:<br>○ 【交換留学】大学撤協定留学プログラム枠での留学                                                                                                    | i 複数の教育機関へ留学する場<br>以上入力することはできませ | 合、全て入力してください。(例:修<br>か。 | 土課程のクログラム+語学留学)学士課程 | や修士課程の正規課程のプログ |
| (交換留学)大学間協定留学プログラム枠での留学                                                                                                    | 選択:                              |                         |                     |                |
|                                                                                                    | (交換留学)大学間協定留学プログラ                | ム枠での留学                  |                     |                |

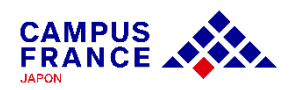

### <u>ステップ 1</u>

#### « Etudes en France » からアカウントを作成し、オンラインフォームを記入する

#### 8. 受入許可が下りているプログラムの詳細を次のように入力します。

| 【個人留学】フランスの教育機                                                                                              | 関が発行した受入許可書または受験票を持っ                                   | ている                                     |                                                |                                       |       |
|----------------------------------------------------------------------------------------------------|--------------------------------------------------------|-----------------------------------------|------------------------------------------------|---------------------------------------|-------|
| i (1)~(5)の項目を入力し、受入許書)を添付してください。                                                                            | 可書(attestation d'inscription、certificat d'inscript     | ionなど)の原本、または受験票(coi                    | ①自分の留学                                         | タイプを選択                                | します。  |
| <ol> <li>1) 留字のタイフを選択</li> <li>2) 受講するプログラムを選択</li> <li>3) 教育機関の情報を入力(*力</li> <li>4) プログラムの期間を入力</li> </ol> | (カタログから見つからない場合は、「カタログにないこ<br>タログから選択した場合は、自動的に入力されます) | 「ログラム」を選択し、プログロム名を                      | き入力してください。)                                    | Formation professionnelle con<br>入学試験 | tinue |
| <ul> <li>5) 志望動機を入力(留学先の教</li> <li>&lt;ここで編集を保存&gt;</li> <li>6) 受入許可書を添付</li> </ul>                         | 育機関を選んだ理由、到達したい目標や将来の展望など                              | )                                       |                                                | インターンシップ<br>語学留学<br>博士課程              |       |
| 1) 留学のタイプ                                                                                                   |                                                        |                                         |                                                | その他                                   |       |
| ○ 『大学に応募申請をする』から既にアカ                                                                                        | ウント作成を行い、オンラインフォームを提出していた教育機制                          | 助ら合格通知をもらいました。                          |                                                |                                       |       |
| <ul> <li>● 受入許可書や受験票が手元にあり、アカ</li> </ul>                                                                    | ウント入力を行います。(留学のタイフをお達びください→)*:                         |                                         |                                                |                                       |       |
|                                                                                                    |                                                        |                                         |                                                | 、た栓売し                                 |       |
| <ol> <li>2) 受講するフロクラム</li> <li>i 「カタログ」よりプログラムを</li> </ol>                                                  | 検索してください。                                              | じょり、カタロ<br>該当するものが<br>その場合、3)           | ってフロクラム<br>あれば選択して<br>の項目は自動的                  | るを検索し、<br>こください。<br>りに入力される           | たす。   |
| ( ) カタログから選択したプログラム<br>入学年:                                                                                 | ③目つからたい提合け                                             | 「カタログにかい」                               | プログラム」を                                        | ·遅アド プロ                               |       |
| ○ カタログにないプログラム ◀                                                                                            | クラム名を手入力し「<br>オントンの場合は<br>教育機関                         | カラロフにない<br><b> 故育機関の検索</b> ]<br>名・市区町村名 | <b>ノロクノム</b> 」で<br>で再度検索。そ<br>を <b>手入力</b> してく | <sub>歴し、</sub> クロ<br>れでも見つ<br>ださい。    |       |
|                                                                                                    |                                                        |                                         |                                                |                                       |       |

FRANCE

### <u>ステップ1</u>

« Etudes en France » からアカウントを作成し、オンラインフォームを記入する

### 9. プログラムの期間と志望動機を入力します。

| 4) プログラムの期間 (受講開始日と終了日)                                    | 日付はdd/mm/yyyyの形式で入力して                     | ください。   |
|------------------------------------------------------------|-------------------------------------------|---------|
| 開始日 *:                                                     |                                           |         |
| i 日/月/年 (例:31/12/2015)                                     |                                           |         |
|                                                            |                                           |         |
|                                                            |                                           |         |
| 日/月/年 (例: 31/12/2015)                                      |                                           |         |
|                                                            |                                           |         |
|                                                            |                                           |         |
| 5) 志望動機                                                    |                                           |         |
| 留学の動機、留学先の教育機関を選んだ理由、到達したい目標     (注:これら全てが含まれていないと認証できません) | (語学レベルなど)や留学後の展望を、フランス語または英語にて明確にご入力ください。 |         |
| 志望動機 *:                                                    |                                           |         |
| X73X: 0/2500                                               |                                           |         |
|                                                            |                                           |         |
| 必す、フランス語                                                   | または英語で記入してください。                           |         |
|                                                            | ※関に登録する場合。                                |         |
| していた。<br>一番車く通う教育機関についてけ、ここにチェックを入れます。                     |                                           |         |
| 日 区 、 他 .                                                  |                                           | 7716590 |
|                                                            |                                           |         |
|                                                            |                                           |         |

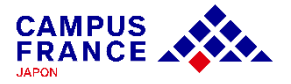

### <u>ステップ 1</u>

« Etudes en France » からアカウントを作成し、オンラインフォームを記入する

10. 受入先教育機関の情報を入力し、「**保存する**」ボタンをクリックすると ファイルを添付できるページが自動で開きます。

|                 |                |            |                           | 閉         |
|-----------------|----------------|------------|---------------------------|-----------|
| i PDF、JPGまたはPNG | 形式(500kb以下のサイズ | 、) で添付してくた | ぎさい。                      |           |
| 「アイルに「補足」       | より簡単なコメントが付け   | ナられます。     |                           |           |
| フキャン画像を活けし      | アノ ださい (カメラで塩  |            | <b>T</b> 1)               |           |
| スイヤン画像を添けし      |                | 成のした今美は个ら  | -17                       |           |
|                 |                |            |                           |           |
| 読み取りやすいスキャン画像を  | とるには?          | 証明書        | 類を追加:<br>Aucup fichier sé | ectionné  |
|                 |                | Turce      | Accontinence se           | lectorne. |
|                 |                |            |                           |           |
| 香類かめりません        |                |            |                           |           |

容量が500キロバイトを超えるファイルは添付できませんのでご注意ください!

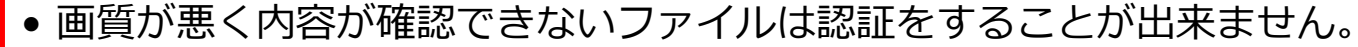

 ・書類は文字が読める向きで、確実に内容が読み取れる画質のものを添付してください。
 →「読み取りやすいスキャン画像をとるには?」を参考にしてください。

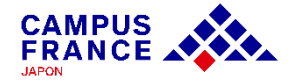

#### <u>ステップ 1</u>

#### « Etudes en France » からアカウントを作成し、オンラインフォームを記入する

11. 留学の受入先教育機関の情報が正しく入力されていることを確認したら、 次に「個人情報を入力する」をクリックし、情報を入力します。

| 受入許可書を挟                                                                                | っている                                                                                    |              |                |
|----------------------------------------------------------------------------------------|-----------------------------------------------------------------------------------------|--------------|----------------|
| 1-オンラインフ                                                                               | オームを入力する                                                                                | -            |                |
| i まずご自                                                                                 | りの留学タイプを選択してください。                                                                       |              |                |
| 受入れ先の教育権                                                                               | 関を選択する                                                                                  |              |                |
| i 複数の教<br>以上入力                                                                         | 育機関へ留学する場合、全て入力してください。(例:修士課程のプログラム+語学留学)学士課程や修士課程の正規課程<br>することはできません。                  | のプログラムは2つ    |                |
| 選択:                                                                                    |                                                                                         | 留学先の         | 教育機関が二つ以上の場合は、 |
| ○ 【交換留字】:                                                                              | (学問協定留学プログラム枠での留学                                                                       | 個人情報         | を入力する前に、再びこちらか |
| ● 【個人留学】                                                                               | マランスの教育機関が発行した受入許可書または受験票を持っている                                                         | ら同じ要         | 領でコースを追加し、どちらか |
|                                                                                        | 選択                                                                                      | のコース<br>チェック | の「軸となる留学計画」に   |
| 軸となる留学計画<br>【個人留学】フ:<br>ス (気労約労)                                                       | シスの教育機関が発行した受入許可書または受験票を持ってい 入力・修正                                                      | , <u> </u>   |                |
| ਕ (ਛੇੜੇ ਛੇੜੇ)<br>cours de frança<br>Institut catholia<br>Site de Lyon<br>Du 01/04/2023 | s<br>ue de Lyon, Institut de langue et culture françaises - ILCF, 削除<br>u 30/08/2023 完了 | 完了と表         | 示されていることを確認し、  |
| → 個人情報を入す                                                                              | 大完了<br>カする <mark>要修正</mark>                                                             | ノロクノ<br>ことを確 | 認しましょう。        |
| i 個人情報                                                                                 | ・学歴・語学力を入力する                                                                            |              |                |

JAPON

### 

« Etudes en France » からアカウントを作成し、オンラインフォームを記入する

#### 12. 個人情報を入力します。 アカウント情報・証明写真 Espace Campus Franceによる確認液 EXHUPPEDS: **建模写真**: tokyoecampusfrance.org ロアカウント語号: IP22-01399 私のオンラインフォームを取り扱う Campus France Kansal Campus France(011%): Institut français du Kansal 8 zumidono-Cho, Yoshida, Sakyo-ku, Overte 606, 8301 - JL: kyotoec 電話音号: 075-761-212 不足項目 「入力・修正」、 → 黄色のメッセージ JPGまたはPNG、サイズ はSOKBまで、実寸模 「証明書類」をクリックし 3cm. 緑4cm程度の画作 上で見て、確認しやすい 両像を源付してくださ て編集します。 入力が完了 $\rightarrow$ 完了 本人確認(パスポート情報) ce Campus Franceによる確認済 经明显统 (1 パスボートのコピーを原付してください。 フランス政府給費留学生、 27: CAMPUS 2 : Hanako その他の名前(旧社など)・ **ma** -女性 またはそれに準ずる奨学金 **生年月日**: 01/01/2000 教会は正明書の場合 バスボート 出作网: パスポート間号 TR65432 Japon の受給者、及びフランスの 出生地(開始府県/ローマ字): RIGE: Hyogo Japon 1028 -Japon CLOSED -01/01/203 バカロレアを4年以内に取 身体に指定があり、移動の際に自動が必要: いいえ 得している方は、手続きが 連絡先 一部軽減されます。 Espace Campus Franceによる確認法 奨学生の場合のガイドを参 (1月(1)-マ字): Manager -26 17 85 4-11-44 Minami Azabu 100.0085 LOOP A 积极的马 : 1068514 照してください。 **国家市政委**号 181 35798626 長来電試費用 +81 80123456 手続きが一部軽減されるケース(対象外の方もこちらで「該当なし」を必ず選択) Espace Campus Franceによる確認語 **注闭管理 (0**) ■ 下記の選択肢に該当する場合、選択し、証明書類を取付して保存してください(注:JASSO、トピタテ、大学からの受学金は対象外) 971: 15 35 12 1 CAMPUS その他のケース: 活動なし 語道なし FRANCE

<u>ステップ 1</u> « Etudes en France » からアカウントを作成し、オンラインフォームを記入する

#### 13. 学歴・学位の情報を入力します。

| 履歴書(英語または仏語で作成したもの)を添付してください。                                         | *最終学歴修了から1年以上経過している場                      | 合は、必須です。                                                                     |
|-----------------------------------------------------------------------|-------------------------------------------|------------------------------------------------------------------------------|
| 読み取りやすいスキャン画像をとるには?                                                   |                                           | 高等教育(在学中もしくは中途退学)        高等教育(在学中もしくは中途退学)                                   |
| page-3.jpg                                                            | 確認削除                                      | 高等教育機関の学位(卒業)<br>高校卒業(もしくは同等の資格)<br>、高校(在学中もしくは中途退学)                         |
| 学歴                                                                    |                                           | Un concours<br>その他                                                           |
| i 学歴のタイプを選択し、証明書類を添付してください。(1学歴につ<br>き1項目作成)                          | 高等教育(在学中もしくは中途退学)                         | 週択:                                                                          |
| <u> 大学生の場合は、在学証明</u>                                                  | ▶<br>■の提出が必須です!                           | <ul> <li></li></ul>                                                          |
| 「POPITA」や「証明書学外発行<br>にコンビニエンスストアにおける<br>で発行される大学等の証明は、<br>けることができません。 | サービス」のよう<br>るマルチコピー機等<br><u>見在のところ受け付</u> | を添付してください。<br>大学在学中の場合は「高等教育(在学中も<br>しくは中途退学)」を選択して入力を行い、<br>在学証明書を添付してください。 |

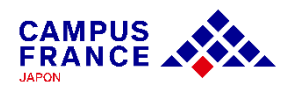

<u>ステップ 1</u> « Etudes en France » からアカウントを作成し、オンラインフォームを記入する

#### 13. 学歴・学位の情報を入力します。

| 高等教育の学位                                                                  |                                      |
|--------------------------------------------------------------------------|--------------------------------------|
| 学位を取得した(または予定の)年を選択してください。<br>Année scolaire * :<br>Sélectionner l'année | ▲ 修了した(または予定)の年を選択                   |
| 国 * :<br>Japon                                                           |                                      |
| 都道府県 * :<br>13.東京<br>市区町村 * :                                            | ★ 大学のメインキャンパスの<br>所在地を選択             |
| 103.港区<br>市区町村の一覧にない場合、「その他」の欄を選択し下に都市名を入力します。                           | 大学名をリストから選択。                         |
| 廖雁巍孰大堂                                                                   | 選択肢にない場合は「その他」を選<br>択し、英語名を手入力してください |
| 使感教室ハナ<br>教育機関が一覧にない場合、「その他」を選択し、機関名をフランス語または英語で入力してください。                |                                      |

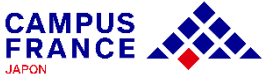

### 14. 言語能力のタブも同様に入力します。

| フランス語試験受験歴                                                                                  | 語学試験のタイプ                                                                         | で運ぶるこのスコアがある場合、                                                             |
|---------------------------------------------------------------------------------------------|----------------------------------------------------------------------------------|-----------------------------------------------------------------------------|
| i 入力する各試験につき、1つ以上の証明書を添付してください。                                                             | TCF SO + TCF option orale et option écrite                                       |                                                                             |
|                                                                                             |                                                                                  |                                                                             |
| 除众」,                                                                                        |                                                                                  | 1111111111111111111111111111111111111                                       |
|                                                                                             |                                                                                  | また資格等をお持ちでない                                                                |
|                                                                                             |                                                                                  | 方は「 <b>フランス語レベル</b> 」                                                       |
| フランス語レベル                                                                                    |                                                                                  | の欄にご自身のレベルを記                                                                |
| フランス語試験を受験した場合、取得した資格やスコアについては、「フラ」                                                         | ンス語試験受験歴」欄に試験を追加してください。                                                          | 入してください。                                                                    |
| ルボードでがす。正明なこの証明白来でしたいりして、リントレスタ。                                                            |                                                                                  |                                                                             |
| 教育機関で授業を受けていた場合は、プログラムの修了証書や成績票<br>(こついては入力の必要はありません)<br>ランス滞在歴なし<br>英語を勉強したことがある*:<br>↓ はい | <sup>E添付してください。(*数日間の旅行等</sup><br>※「フランス<br>滞在を入力す<br>※「英語レベ<br>英語で受講す<br>英語能力の構 | <br>、滞在歴」には観光旅行等の短期の<br>する必要はありません。<br>、、、、、、、、、、、、、、、、、、、、、、、、、、、、、、、、、、、、 |
| 英語の語学証明書がある*:                                                                               |                                                                                  |                                                                             |
| いいえ                                                                                         |                                                                                  | ~                                                                           |
| いいえ                                                                                         |                                                                                  | ~                                                                           |

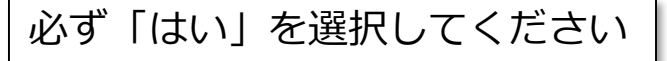

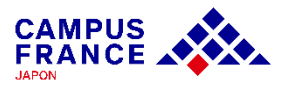

フニンフ語の答ねやニフト

<u>ステップ 1</u>

« Etudes en France » からアカウントを作成し、オンラインフォームを記入する

15. 入力をすべて終え、画面上の「戻る」ボタンをクリックすると、下の画面が表示されます。

| 受入許可書を持っている                                                                               |                 |
|-------------------------------------------------------------------------------------------|-----------------|
| 1-オンラインフォームを入力する -                                                                        |                 |
| i まずご自身の留学タイプを選択してください。                                                                   |                 |
| 受入れ先の教育機関を選択する                                                                            |                 |
| 2 複数の教育機関へ留学する場合、全て入力してください。(例:修士課程のプログラム+語学留学)学士課程や修士課程の正規課程のプログラムは2つ<br>以上入力することはできません。 |                 |
| 選択:                                                                                       |                 |
|                                                                                           |                 |
|                                                                                           |                 |
| 完了                                                                                        |                 |
| → 個人情報を入力する 要修正                                                                           |                 |
| 個人情報・学歴・語学力を入力する                                                                          | ここをクリックして、オンライン |
| オンラインフォームをCampus Franceに提出する                                                              | フォームを提出します。     |

必要な情報を全て入力したことを確認した上で、Campus France ヘオンラインフォームを提出してください。提出後はご自身で修正ができません。

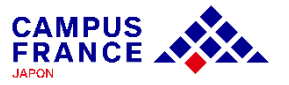

#### <u>ステップ 1</u>

« Etudes en France » からアカウントを作成し、オンラインフォームを記入する

#### 16. オンラインフォームが完了していることを確認し、チェックボックスにvを入れ、 「オンラインフォームをCampus Franceに提出する」をクリックします。

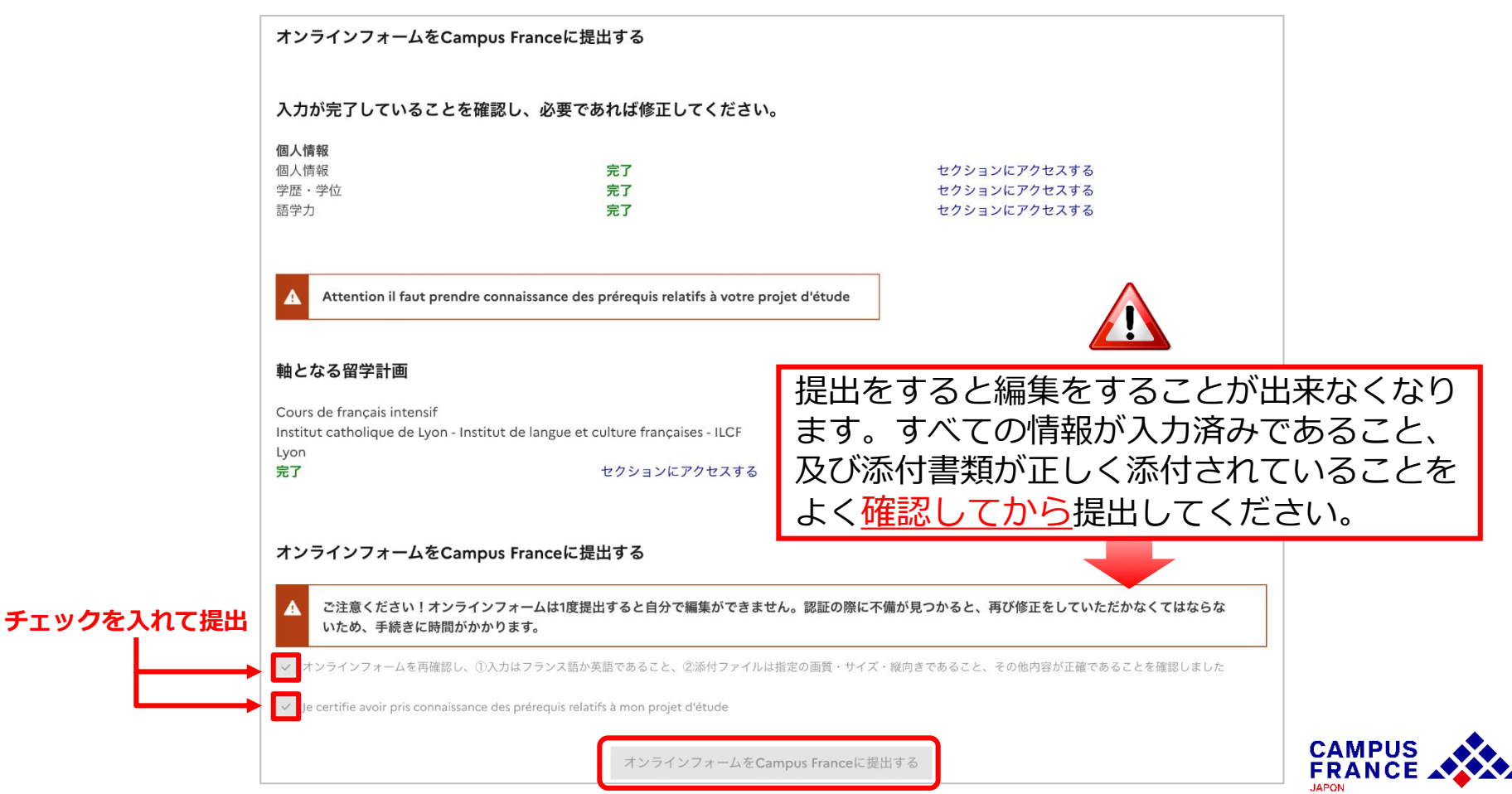

### <u>ステップ 1</u>

#### « Etudes en France » からアカウントを作成し、オンラインフォームを記入する

#### 17. オンラインフォーム提出後このような画面が表示されます。

#### → Campus Franceによる認証は、提出から約7営業日以内に行なわれます。

#### オンラインフォームをCampus Franceに提出する

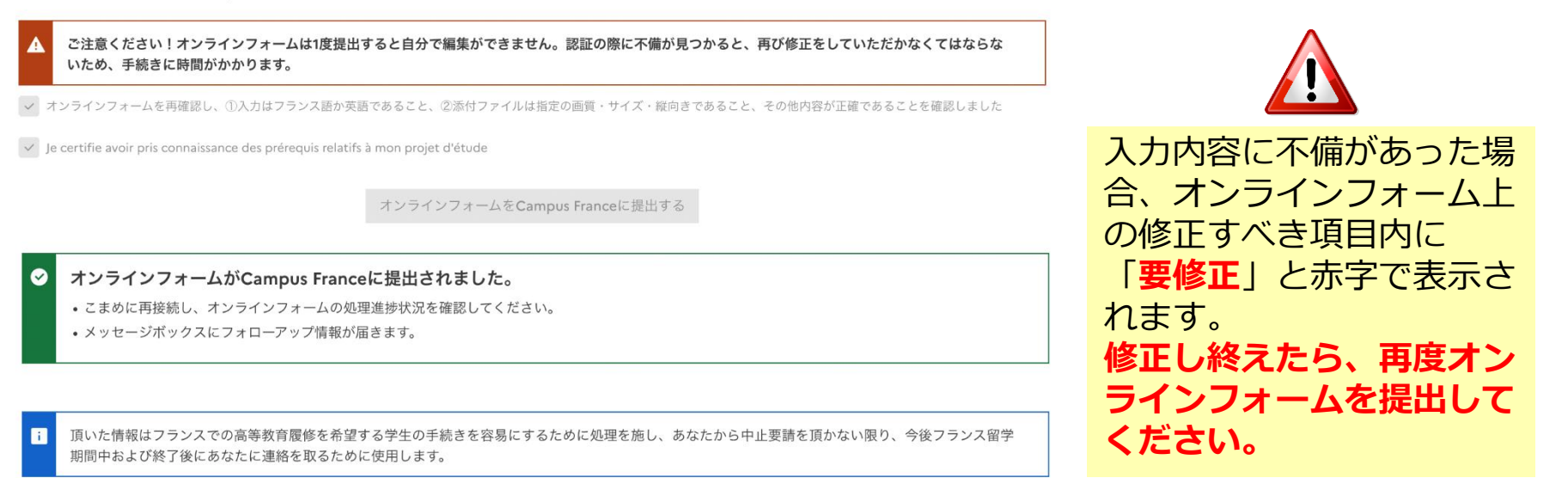

#### 「<mark>要修正</mark>」の表示は修正後も表示されていますが、修正されていれば フォームを提出できますので、不備がないか再度確認した上で再提出してください。

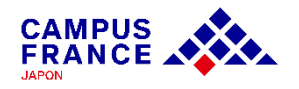

### <u>ステップ 2</u>

#### 手続き料金の振込みを済ませ、 Campus Franceの面接を予約する

#### 1. オンラインフォームが認証されたら、アカウントに次のメッセージが表示されます。

| 手  | 続き料金支払いのご案内                                                                  |
|----|------------------------------------------------------------------------------|
| С  | AMPUS Hanako様                                                                |
| С  | ampus France- フランス政府留学局 · 日本支局です。                                            |
| ľ  | 「Etudes en France」オンラインシステムの手続き料金は <b>20800.00 円</b> となります。                  |
| 手  | 続き料金は下記の口座宛に振込んでください。                                                        |
| 4月 | a行を ・ビニナマビニ(11)パ( http://www.sec.                                            |
| 支  | TEA: WE(V) To you Branch                                                     |
|    | 度種別:、「日常」/Current Account                                                    |
|    | 1座名義:キャンパスフランスジャポン / CAMPUS FRANCE - INSTITUT FRANCAIS DU JAPON              |
|    | 座番号:1094511                                                                  |
| 1  | (注音)                                                                         |
| j  | ご自身の銀行口座またはATMより振込を済ませたら、アカウント内の「支払いを済ませました」より、申告してください。                     |
| (  | (アカウント内の「支払いを済ませました」のボタンで自動的に振込みが完了するものではありません。)                             |
| e. | ご本人名義でない口座から振込んだ場合は、アカウント内で申告する際、口座名義を必ず明記してください。                            |
| •  | 現金でのお振込みの場合、振込みの際の控えを必ず保管してください。                                             |
| G. | この口座情報は国内からの振込みに限ります。海外の銀行口座から送金を希望する場合は、tokyo@campusfrance.org までお問い合わせください |
| 振  | 込が確認されましたら、手続き料金受領のお知らせがメールにて届きます。                                           |
| 尚  | 9、手続きを中断した場合、受入許可が出なかった場合、ビザが却下された場合も、手数料は返金されませんので、ご了承ください。                 |
| С  | ampus France - フランス政府留学局・日本支局                                                |
| (2 | このメッセージは自動送信されています。返信できません。)                                                 |

手続き料金は受入許可が下りている方の場合、20,800円です。 誤った金額を支払ってしまった等いかなる理由であっても、返金には対応いたしかねます。 お支払いの前に必ず留学タイプと金額を確認の上、正しい金額を入金してください。

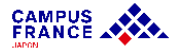

<u>ステップ 2</u>

手続き料金の振込みを済ませ、 Campus Franceの面接を予約する

2. 銀行の窓口、ATM、またはインターネットバンクから振込みます。

ご本人名義の振り込みではない場合、
 必ず学生本人の名前とJPからはじまるアカウント番号を
 振り込みの際の連絡欄に記載してください。
 例)JP22-01399 - CAMPUS Hanako

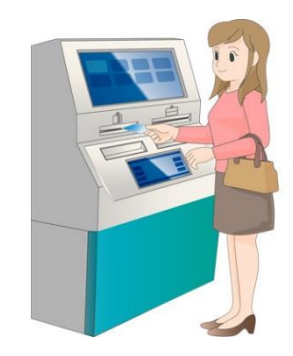

#### 3. 振込みが済んだら、アカウント内の「支払いを済ませました」から入金を申告します。

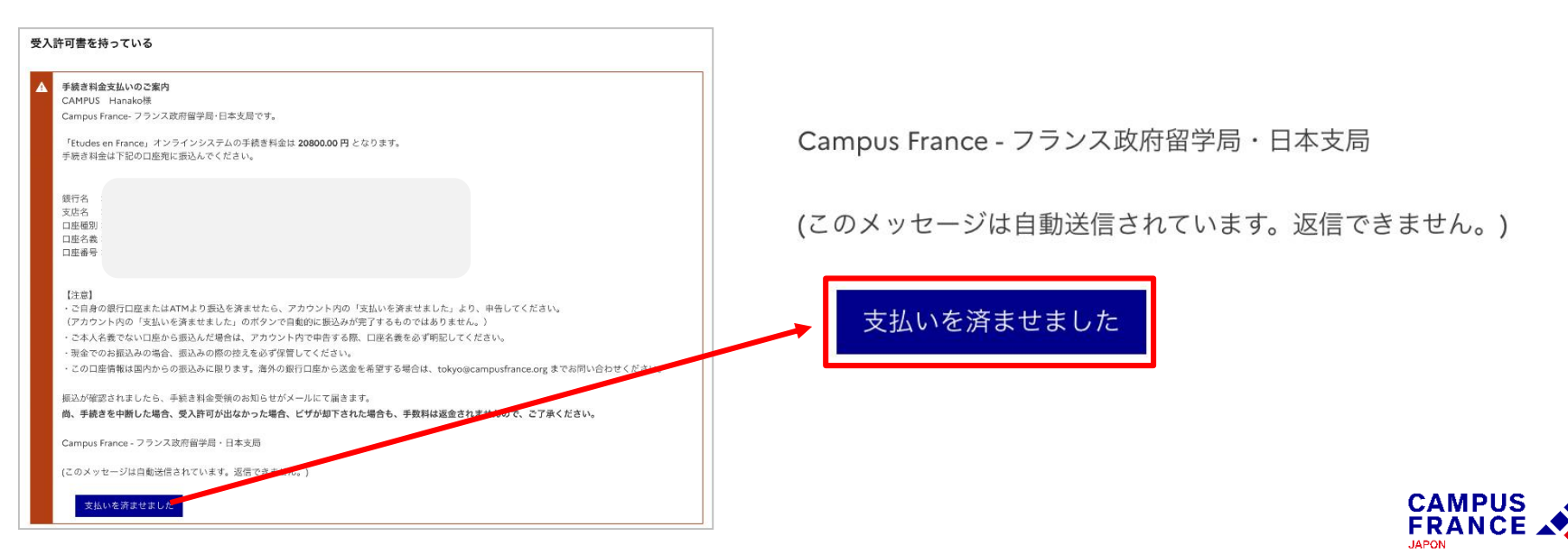

#### <u>ステップ 2</u> 手続き料金の振込みを済ませ、 Campus Franceの面接を予約する

|                                     |                                    |                             |                     | 閉じる ×        |  |
|-------------------------------------|------------------------------------|-----------------------------|---------------------|--------------|--|
| i         手続き料金の振                   | 込を済ませたら、こちらのフォー                    | ームにて支払いを済ませた旨Campus F       | rance へ申告してください。    |              |  |
| アカウント番号:                            | JP22-01399-P01                     | 手続き料金:                      | 20800.00 Yen        |              |  |
| 支払い方法*:                             |                                    |                             |                     |              |  |
| 銀行振込                                |                                    |                             |                     | ~            |  |
| お振込み日*:                             |                                    |                             |                     |              |  |
| 1 日/月/西暦                            |                                    |                             |                     |              |  |
|                                     |                                    |                             |                     |              |  |
| 口座名義または振込依頼                         | i人*:                               |                             |                     |              |  |
| <ul> <li> <i>銀行振込を行</i> </li> </ul> | った方(ご自身の場合はご自身の                    | )) 口座名義を記載してください。           |                     |              |  |
|                                     |                                    |                             |                     |              |  |
| 銀行名、都市名、支店名                         | *:                                 |                             |                     |              |  |
| i<br><i>口座から振込</i><br>市に複数の支        | をした場合は口座のある銀行名、<br>店がある場合は、支店名を記載し | 現金で振込をした場合は振込を行った<br>てください。 | :銀行名と所在する都市名を記載し    | てください。また、同じ都 |  |
|                                     |                                    |                             |                     |              |  |
| 振込時のお客様控え番号                         | *:                                 |                             |                     |              |  |
| i 振込を行った。                           | 際に発行される控えに書かれてい                    | いる受理番号を入力してください。わか          | らない場合は "non" としてくださ | · L 10       |  |
|                                     |                                    |                             |                     |              |  |
|                                     |                                    |                             |                     |              |  |
| 保存する前に、再度こ                          | ご入力内容を確認してください。                    | 誤りがある場合、振り込まれた履歴とこ          | この申告内容の照合に時間を要する    | 5可能性があります。   |  |
|                                     |                                    |                             |                     |              |  |
|                                     |                                    | 保存 キャンセル ×                  |                     |              |  |

この申告は振り込まれた名義と金額が 申請者と一致するかどうかを照合する ための大事なステップです。 誤りがないかよく確認しましょう。

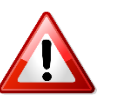

この申告はあくまで、申告です。 申告によって自動的に振り込みが完了する ものではありません。 振込みはご自身で銀行やコンビニATM等で 行なってください。

#### 支払申告と支払金額の照合には最大1週間 ほどかかる場合があります。

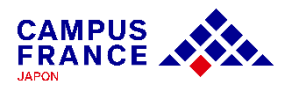

### <u>ステップ 2</u>

手続き料金の振込みを済ませ、 Campus Franceの面接を予約する

4. 手続き料金の振り込みが確認されると、 面接予約を案内するメールが届きます。

| JP22-01399-P02 / Etudes en France : 面接予約のご案内 Externes Boite de réception ×                                  |
|----------------------------------------------------------------------------------------------------|
| <b>ne-pas-repondre.etudesenfrance@diffusion.diplomatie.gouv.fr</b> <u>via</u> campusfrance.org<br>À tokyo ▼ |
| 🛱 japonais 🗸 🖒 français 🖌 Traduire le message                                                               |
| CAMPUS Hanako様                                                                                              |
| オンラインフォームが認証されましたので、アカウントよりCampus Franceでの面接予約をお取りください。<br>面接では、学歴や職歴、フランスでの学業計画等の確認を致します。                  |

#### 5. アカウントにログインして、面接を予約します。

| 0 | 面接の予約<br>CAMPUS Hanako様                                                                                                    |                   |
|---|----------------------------------------------------------------------------------------------------|-------------------|
|   | オンラインフォームが認証されましたので、アカウントよりCampus Franceでの面接予約をお取りください<br>面接では、学歴や職歴、フランスでの学業計画等の確認を致します。<br>東京メインオフィスでご予約の方は、大使館入り口にて検温を実施しています。<br>375度以上の発熱のある場合には入館をお断りさせていただきますのでご了承ください。 | ここから面接予約が取れます     |
|   | Campus France - フランス政府留学局・日本支局                                                                                                    |                   |
|   | (このメッセージは自動メッセージです。返信できません。)                                                                                                    | ↓                 |
|   |                                                                                                    | 面接を予約する<br>CAMPUS |

<u>ステップ 2</u>

手続き料金の振込みを済ませ、 Campus Franceの面接を予約する

6. ○が付いている日時に予約を入れることが出来ます。日時を選んでから「選択された時間 帯で予約する」をクリックします。

| 面接を予約する              |                                             |                   |                   |                   |                                            |  |  |
|----------------------|---------------------------------------------|-------------------|-------------------|-------------------|--------------------------------------------|--|--|
| 接地:                  | C                                           | ampus France Jap  | on                |                   | ~                                          |  |  |
| 在地:                  | Campus France Japon<br>Campus France Kansai |                   |                   |                   |                                            |  |  |
| 約可能な時間帯(o)を選択        | てし、日程表の下に                                   | あるボタンをクリ          | ックして選択を確認         | する。時間は面接地         | の現地時間で表示されています                             |  |  |
| 前週 翌週                |                                             |                   |                   |                   | 便宜的に面接地が表示されますか<br>Campus France Japonを選択し |  |  |
| 時間                   | 月曜日<br>27/02/2023                           | 火曜日<br>28/02/2023 | 水曜日<br>01/03/2023 | 木曜日<br>02/03/2023 | 自宅からのオンライン面接です。                            |  |  |
| 09:10時から09:30時ま<br>で |                                             | 0                 | 0                 | 0                 | 0                                          |  |  |
| 09:30時から09:50時ま<br>で |                                             |                   |                   |                   |                                            |  |  |
| 09:50時から10:10時まで     |                                             |                   | $\bigcirc$        |                   | 0                                          |  |  |
| 10:10時から10:30時まで     |                                             |                   |                   |                   |                                            |  |  |
| 10:30時から10:50時まで     |                                             |                   |                   |                   | 0                                          |  |  |
|                      |                                             | 選択                | された時間             | 帯で予約する            |                                            |  |  |
|                      |                                             |                   |                   |                   | CAMPU<br>FRANC                             |  |  |

#### <u>ステップ 3</u>

### Campus Franceのオンライン面接後、フランス大使館ビザセクションにてビザ申請を行う

1. 記載されている日時に、ZOOMリンクからオンライン面接を受けていただきます。

最終学歴の証明書と留学先の受入許可証の原本を面接日までに郵送してください。 ※**郵送先や送付方法は本ガイドP4をご参照ください。** 

(郵送・メールでのコンファームは一切不要です。 2025年6月5日更新)

- 2. Campus Franceの面接にて、オンラインフォームに記載された内容を口頭で確認します。
  - 面接は、語学留学や音楽留学など、語学のレベルを問わない留学計画の場合は主に日本語 で行い、大学や大学院などへの留学計画の場合は英語またはフランス語で行います。
- 3. Campus Franceでの面接が済んだら、在日フランス大使館にてビザ申請を行います。

Campus Franceの面接とビザ申請を同日に行うことも可能ですが、

必ずビザ申請の前に済ませてください。

次のページに大使館のご案内があるので、<u>必ず</u>ご確認ください。

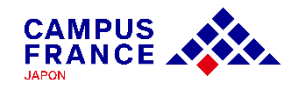

### 在日フランス大使館ビザセクションからの ビザ申請手続きに関するご案内

#### <u>下記詳細に関してのご質問等は直接ビザセクションにお問い合わせください</u>

・ビザを申請する際は、France-Visasのホームページでご自身のケースに該当する必要書類
 リストを確認し、申請書の登録をオンラインで完了させてから、ご来館ください。

France-Visasのホームページで申請書の作成が完了していない場合、ビザ申請予約日に ご来館いただいても、申請が受理されないのでご注意ください。 申請書類に関するビザセクションからの注意事項は次のページにてご参照ください。

•<u>ビザ申請の予約</u>を取った上でご来館ください。

Campus Franceではビザに関するお問い合わせは対応いたしかねます。 ご質問は直接ビザセクションにお問い合わせください。 <u>在日フランス大使館ビザセクションへのお問い合わせ</u>

### 在日フランス大使館ビザセクションからの France-Visasオンライン手続きに関するご案内

#### <u>下記詳細に関してのご質問等は直接ビザセクションにお問い合わせください</u>

**1. France visasのホームページで作成した申請書を印刷したもの必須。** ※手書き・自分で作成したものは使えません。(BROUILLON、DRAFTと書いてある状態の もはまだ下書き状態です⇒登録を最後まで完了させて再度印刷してください。)

2. 申請書1枚目の左上に、JPから始まるCAMPUS FRANCEの番号をご記入ください。

3. 支払いは現金のみ。料金はFrance Visasで申請書の作成完了後に表示されます。 お釣りは出ません。(すぐ出せるよう用意)

4. フランスの学校の登録証明書・残高証明書・住居証明を一緒にご提出ください。

- 残高証明書: 自分名義、または親の名義
- 住居証明:未定の場合は、決まっていない理由・これからどのように決めていくかを説明 したフランス語か英語の手紙に、日付およびパスポートと同じサインをしたものが必要

5. レターパックプラス(赤)必須。

宛先を書いて、控用のシールは剥がさないで、追跡番号だけ控えてください。

6. パスポートのコピー必須。

どれか一つでもできていない場合、別日にもう一度予約を取ってきてもらい ますのでご了承ください。